# AarsNorm Brugervejledning-medarbejdere

ny.aarsnorm.dk

Bruger vejledning for medarbejdere med visning i mobil-format. Det viste justeres alt efter hvor stor skærmen er på medarbejderens mobil eller iPad.

# Indhold

| Hvordan får du adgang til aarsnorm                               | 2  |
|------------------------------------------------------------------|----|
| Login skærmbillede                                               | 3  |
| Gennemgang af det skærmbillede du får vist                       | 4  |
| Profil                                                           | 4  |
| Menupunkter                                                      | 6  |
| Start                                                            | 7  |
| Ønske om ændring                                                 | 8  |
| Oprette en ny arbejdstid                                         |    |
| Opret en 0-dag, feriedag, seniordag, omsorgsdag eller en sygedag |    |
| Se andre medarbejderes arbejdstider                              |    |
| Hurtigstart guide                                                |    |
| Kalender                                                         | 14 |
| Notifikationer                                                   | 15 |
| Tidsoversigt                                                     | 16 |
| Valgt ønsker                                                     | 17 |
|                                                                  |    |

# Hvordan får du adgang til aarsnorm

Du får adgang når lederen opretter dig i aarsnorm under institutionen (Medarbejdere i Institutionen) og tilknytter en mail-adresse.

Du vil modtage en mail med et link hvor du skal oprette dit eget kodeord.

Adgang sker via mobil, tablet, iPad eller computer fra en browser på adressen <u>http://ny.aarsnorm.dk</u> - det er kun nødvendigt at skrive ny.aarsnorm.dk eller du kan scanne nedenstående QR-koden med kameraet

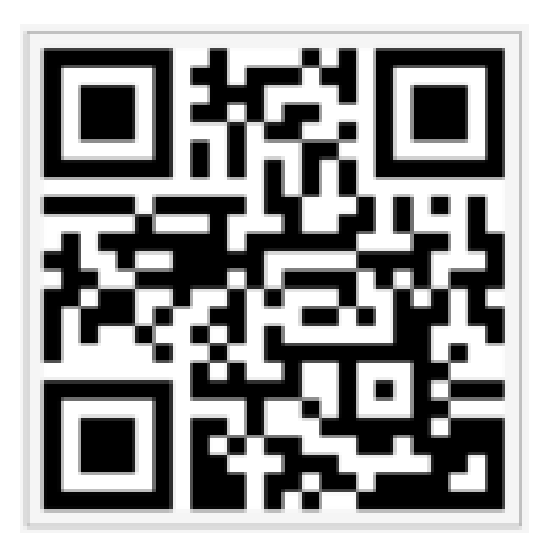

Du kan logge på ny.aarsnorm.dk med mail og kodeord. Mailen kan være en kommune-mail eller Gmail, Hotmail eller andet.

# Login skærmbillede

Ved login ses dette skærmbillede

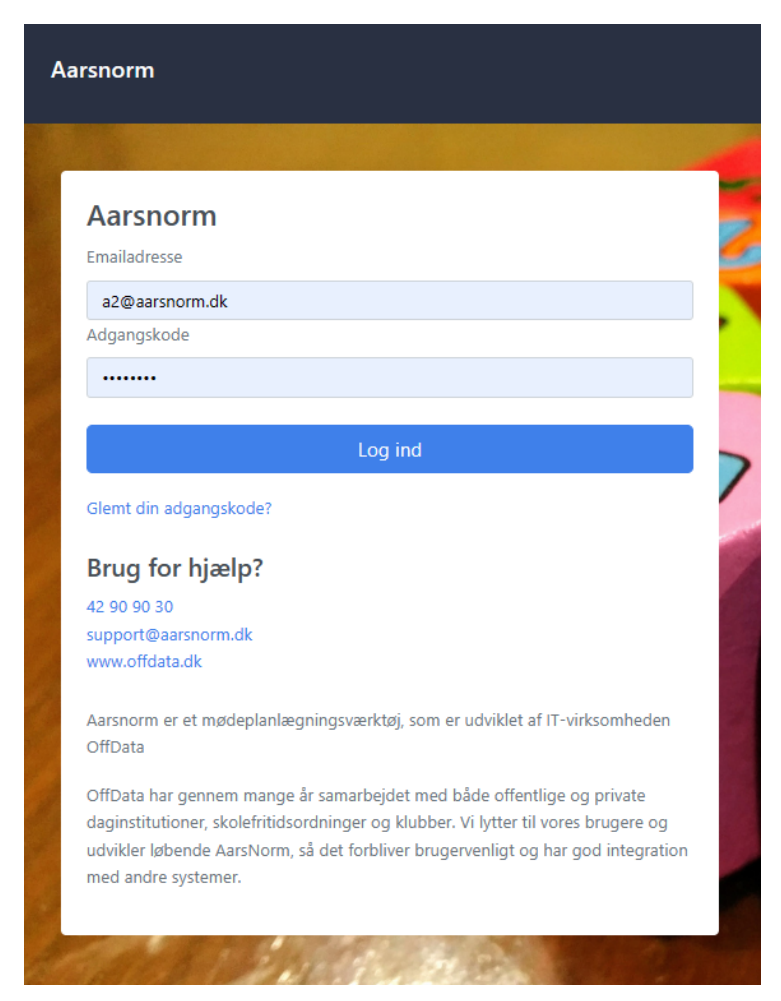

Der er adgang til at logge ind eller at trykke på 'Glemt adgangskode'.

Ved tryk på 'Glemt adgangskode' tilsendes en ny mail og der kan oprettes en ny adgangskode.

# Gennemgang af det skærmbillede du får vist

| = [  | 01-01-2024 - 3      | 1-12-2024    | ]            |          |          |          | 💄 Ann    | e♥      |
|------|---------------------|--------------|--------------|----------|----------|----------|----------|---------|
| < [  | Uge 1 - 1. jan.     | (Denne uge   | ) <b>~</b> > |          |          | <        | I dag    | >       |
|      | Man<br>1            | Tir<br>2     | Ons<br>3     | Tor<br>4 | Fre<br>5 | Lør<br>6 | Søn<br>7 |         |
| hele | e<br>n              |              |              |          |          |          |          | <b></b> |
| 06.0 | 0                   | 77           |              |          |          |          |          |         |
| 07.0 | 0                   |              |              |          |          |          |          |         |
| 08.0 | 0                   |              |              |          |          |          |          |         |
| 09.0 | 0<br>Børnetid (Buld | derbasserne) |              |          |          |          |          |         |
| 10.0 | 09.00 - 16.45       |              |              |          |          |          |          | ł       |
| 11.0 | 0                   |              |              |          |          |          |          | ł       |
| 12.0 | 0                   |              |              |          |          |          |          | ł       |
| 13.0 | 0                   |              |              |          |          |          |          | ł       |
| 14.0 | 0                   |              |              |          |          |          |          | ł       |
| 15.0 | 0 -                 |              |              |          |          |          |          |         |
| 16.0 | 0                   |              |              |          |          |          |          |         |
| 17.0 | 0                   |              |              |          |          |          |          |         |
| 17.0 |                     |              |              |          |          |          |          | -       |

#### Profil

I øverste højre hjørne vises profilen der er logget på aarsnorm

#### 💄 Anne 🛩

Ved tryk på profilen åbnes profilen

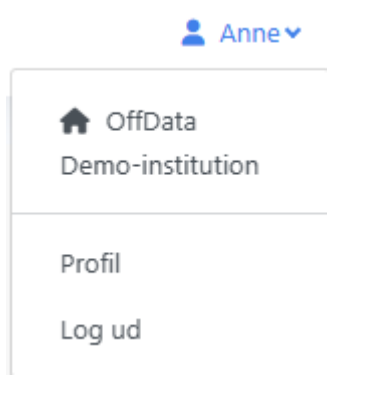

Der vises institutionen der er aktiv – husk at du kan have adgang til flere institutioner.

Der gives mulighed for at logge af og der er adgang til detaljerne i profilen.

| Min profil                   | × |
|------------------------------|---|
| Navn                         |   |
| Anne                         |   |
| Initialer (navn i mobil app) |   |
| Anne                         |   |
| Mobilnummer                  |   |
|                              |   |

Der vises info om din profil

# Menupunkter

I øverste venstre hjørne finder du et ikon med tre vandrette linjer

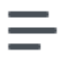

Ved tryk på ikonet åbnes menuen

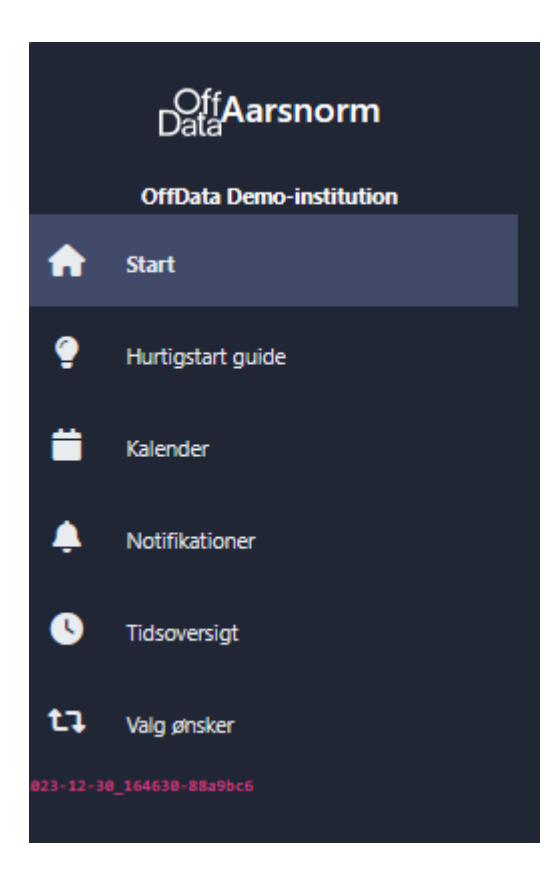

## Start

Under start – som også er den side der vises når der logges på, vises kalenderne med arbejdstider

| ₽  | 01-          | 01-2024 - 3                     | 1-12-2024    | ]          |          |          |          | 💄 An     | ne¥      |
|----|--------------|---------------------------------|--------------|------------|----------|----------|----------|----------|----------|
| <  | Ug           | e 1 - 1. jan. (                 | (Denne uge)  | <b>~</b> > |          |          | <        | I dag    | >        |
|    |              | Man<br>1                        | Tir<br>2     | Ons<br>3   | Tor<br>4 | Fre<br>5 | Lør<br>6 | Søn<br>7 |          |
| di | hele<br>agen |                                 |              |            |          |          |          |          | <b>A</b> |
|    | 06.00        |                                 | ///          |            |          | FF.      |          | ///      |          |
|    | 07.00        |                                 |              |            |          |          |          |          |          |
|    | 08.00        |                                 |              |            |          |          |          |          |          |
|    | 09.00        | Demonstration (Decision         |              |            |          |          |          |          |          |
|    | 10.00        | Børnetid (Buld<br>09.00 - 16.45 | lerbasserne) |            |          |          |          |          | 4        |
|    | 11.00        |                                 |              |            |          |          |          |          |          |
|    | 12.00        |                                 |              |            |          |          |          |          |          |
|    | 12.00        |                                 |              |            |          |          |          |          | 1        |
|    | 13.00        |                                 |              |            |          |          |          |          |          |
|    | 14.00        |                                 |              |            |          |          |          |          |          |
|    | 15.00        |                                 |              |            |          |          |          |          |          |
|    | 16.00        |                                 |              |            |          |          |          |          |          |
|    | 17.00        | ///                             |              |            |          |          |          |          |          |
|    | *****        |                                 |              |            |          |          |          |          |          |

Der vises de almindelige funktioner i en kalender med mulighed for skift mellem uger og dage.

Når der logges på aarsnorm, vil aarsnorm vise den aktuelle arbejdsuge.

I dette eksempel vises en arbejdstid med

- børnetid fra 09:00 til 16:45

# Ønske om ændring

Du kan fremsende ønske om ændring af arbejdstid.

#### Hvis du ønsker en ændring af en vagt – så skal du klikke på den vagt du ønsker at ændre

I dette eksempel er arbejdstiden er opdelt i tre

- Børnetid fra 09:00 til 16:45

I dette eksempel klikker jeg på Børnetid og får vist dette billede

| Anmod om at ændre eksiste                                         | rende arbejdstid |       |
|-------------------------------------------------------------------|------------------|-------|
| Dato<br><b>tirsdag 2 jan. 2024</b><br>Tidstype<br><b>Børnetid</b> |                  |       |
| Tid *                                                             |                  |       |
| 6:00                                                              | 12:00            | 18:00 |
| Start*                                                            | Længde           | Slut* |
| 9:00                                                              | 7,75             | 16:45 |
| Bemærkning                                                        |                  |       |
|                                                                   |                  |       |
|                                                                   | Lav ændring      |       |
|                                                                   | Forsøg at slet   |       |

Hvis du ønsker at gå 16:30 fordi du skal til tandlæge, så ændre du vagten til 16:30, - og så kan du også lægge en besked under bemærkninger.

#### Anmod om at ændre eksisterende arbejdstid

| Dato                |                |       |  |
|---------------------|----------------|-------|--|
| tirsdag 2 jan. 2024 |                |       |  |
| Tidstype            |                |       |  |
| Børnetid            |                |       |  |
| Tid *               | _              |       |  |
| 6:00                | 12:00          | 18:00 |  |
| Start*              | Længde         | Slut* |  |
| 9:00                | 7,5            | 16:30 |  |
| Bemærkning          |                |       |  |
| skal til tandlæge   |                |       |  |
|                     |                |       |  |
|                     |                |       |  |
|                     | Lav ændring    |       |  |
|                     | Forsøg at slet |       |  |

Når du har rettet arbejdstiden og skrevet i bemærkninger, trykker du på den blå knap 'Lav ændring' og får vist dette kvitteringsbillede

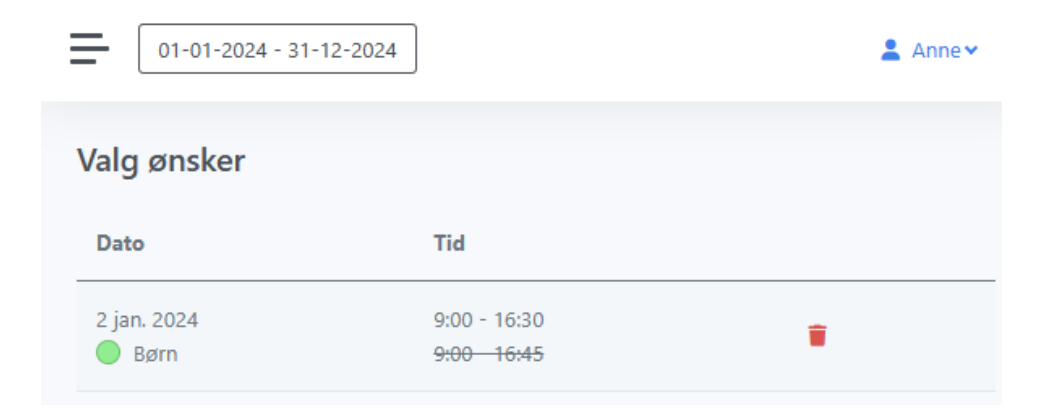

Lederen vil modtage dit ønske og behandle det efter de regler som i har aftalt i jeres institution.

# Oprette en ny arbejdstid

Hvis du ønsker at oprette en ny arbejdsopgave fx i fleksibel tid, så er det også muligt.

#### Hvis du ønsker at oprette en ny arbejdstid – så skal du klikke på dagen UDENFOR eventuelle vagter

| Bed om en ny arbejdstid       |  |
|-------------------------------|--|
|                               |  |
| Dato                          |  |
| tirsdag 2 jan. 2024           |  |
|                               |  |
| Tidstype *                    |  |
| Børnetid                      |  |
| Institutionstid - Timer       |  |
| Børnetid                      |  |
| Øvrig tid - Timer             |  |
| Fleksibel tid                 |  |
| Frihed - Timer                |  |
| Resid hos speciallæde         |  |
| Borgerligt ombud              |  |
| Eget 25 års jubilæum          |  |
| Eget 40 års jubilæum          |  |
| Eget 50 års jubilæum          |  |
| Ferietimer                    |  |
| Kursus                        |  |
| Lægebesøg                     |  |
| Nedsat tjeneste               |  |
| Omsorgsdag                    |  |
| Overført fra tidligere normår |  |
| Øvrigt tjenestefri            |  |
| Pasning af døende             |  |
| Pasning af familie i hjemmet  |  |
| Lav ændring                   |  |
|                               |  |
|                               |  |

Du kan vælge de grupper – fleksibel eller andre øvrig tids grupper som ligger i systemet.

Hvis du er i tvivl om hvilke grupper du har timer på så gå til menuen og find Tidsoversigt.

HUSK at indtaste en note hver gang.

# Opret en 0-dag, feriedag, seniordag, omsorgsdag eller en sygedag

## Hvis du ønsker en <u>frihed eller fravær en hel dag</u> – så skal du klikke på dagen UDENFOR eventuelle vagter

| 01-01-2024 - 31-12-2024           | <b>L</b> A |
|-----------------------------------|------------|
|                                   |            |
| Bed om en ny arbejdstid           |            |
| Dato                              |            |
| tirsdag 2 jan. 2024               |            |
| Tidstype *                        |            |
| Børnetid                          |            |
| Tandlægebesøg                     |            |
| Værnepligt                        |            |
| Frihed - Dage                     |            |
| 0-dag                             |            |
| Adoption                          |            |
| Barsel delvist lønnet             |            |
| Barsel pr. dag                    |            |
| Barsel uden løn                   |            |
| Feriedage                         |            |
| Fravær §56                        |            |
| Sygdom - Timer                    |            |
| Delvis sygdom                     |            |
| Død/begravelse i nærmeste familie |            |
| Sygdom - Dage                     |            |
| Alvorligt syge børn               |            |
| Arbejdsskade                      |            |
| Barns 1. og 2. sygedag            |            |
| Barns hospitalindæggelse          |            |
| Graviditetsgener                  |            |
| Sygdom                            |            |
| Lay moding                        |            |
| Lav ændning                       |            |

Du kan vælge de dagstyper som ligger i systemet. Tjek med din leder hvilke du må bruge.

# Se andre medarbejderes arbejdstider

Der er adgang til at se andre medarbejderes arbejdstider ved at klikke på ikonet i øverste højre hjørne

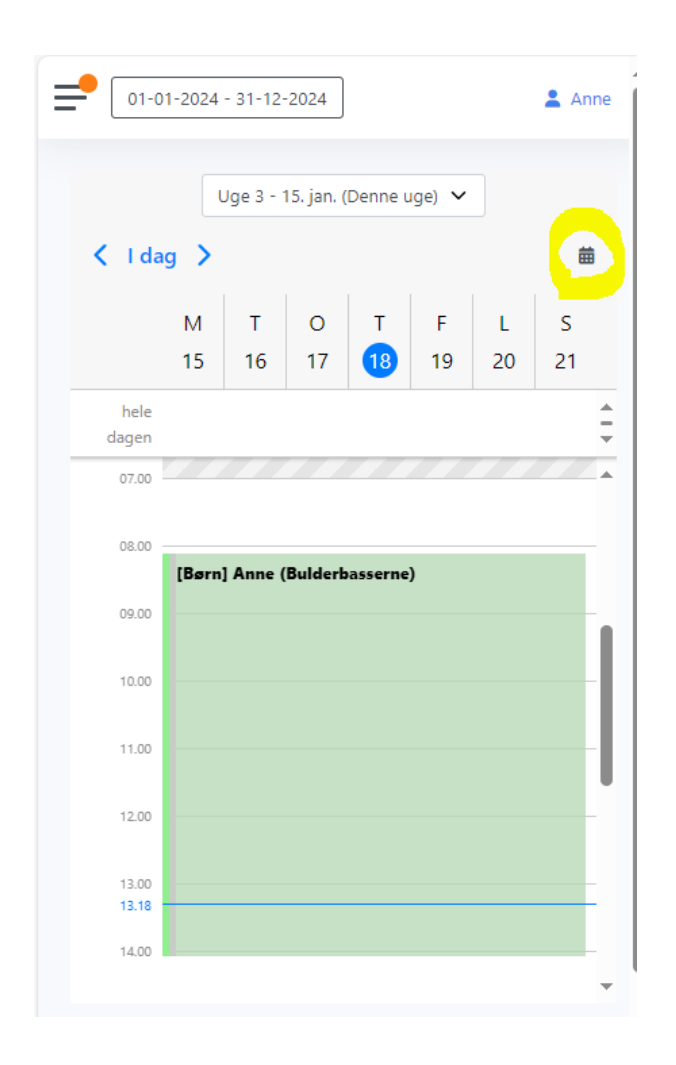

# Hurtigstart guide

#### Du får vist et skærmbillede med det vigtigste informationer

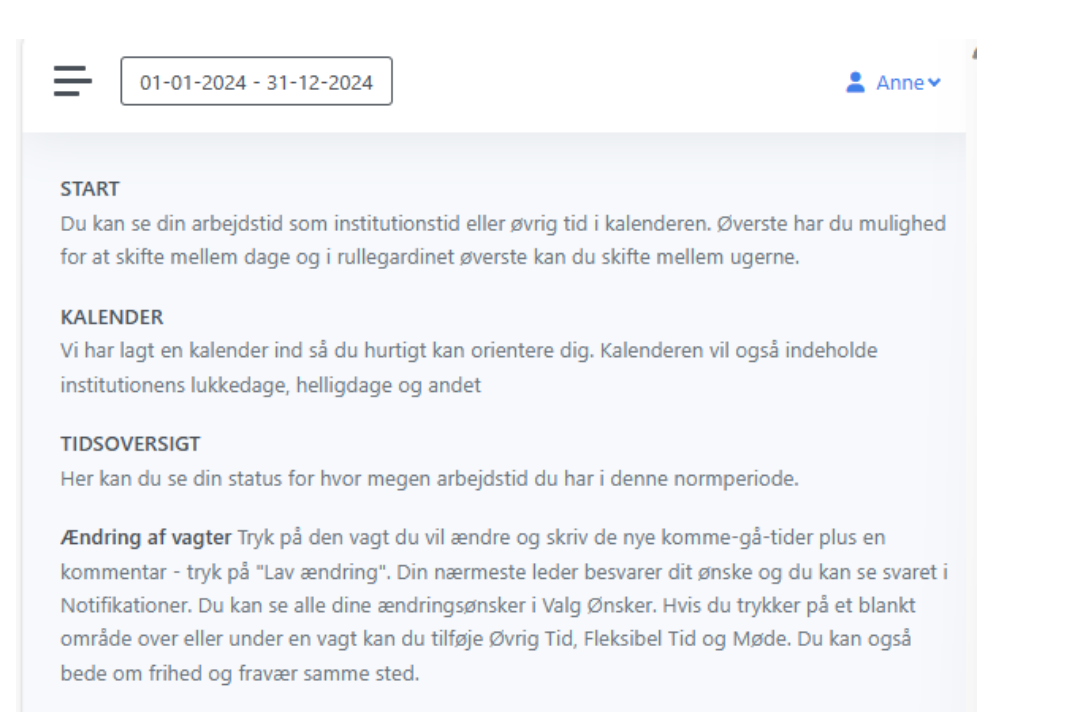

Skærmbilledet udbygges i takt med der kommer ny funktionalitet

# Kalender

# Du får vist en kalender der kan indeholde informationer på dagen

💄 Anne 🗸

| ₽        | 01-01-2024 - 31-12-2024 |  |
|----------|-------------------------|--|
| <b>^</b> | / Kalender              |  |
| Kale     | ender                   |  |

| Januar         | Februar | Marts          |
|----------------|---------|----------------|
| 01 Nytårsdag 1 | 01 T    | 01 F           |
| 02 T           | 02 F    | 02 L           |
| 03 O           | 03 L    | 03 S           |
| 04 T           | 04 S    | 04 M 1         |
| 05 F           | 05 M 6  | 05 T           |
| 06 L           | 06 T    | 06 O           |
| 07 S           | 07 O    | 07 T           |
| 08 M 2         | 08 T    | 08 F           |
| 09 T           | 09 F    | 09 L           |
| 10 O           | 10 L    | 10 S           |
| 11 T           | 11 S    | 11 M 1         |
| 12 F           | 12 M 7  | 12 T           |
| 13 L           | 13 T    | 13 O           |
| 14 S           | 14 O    | 14 T           |
| 15 M 3         | 15 T    | 15 F           |
| 16 T           | 16 F    | 16 L           |
| 17 0           | 17 L    | 17 S           |
| 18 T           | 18 S    | 18 M 1         |
| 19 F           | 19 M 8  | 19 T           |
| 20 L           | 20 T    | 20 O           |
| 21 S           | 21 O    | 21 T           |
| 22 M 4         | 22 T    | 22 F           |
| 23 T           | 23 F    | 23 L           |
| 24 O           | 24 L    | 24 Palmesøndag |
| 25 T           | 25 S    | 25 M 1         |
| 26 F           | 26 M 9  | 26 T           |
| 27 L           | 27 T    | 27 O           |
| 28 S           | 28 O    | 28 Skærtorsdag |
| 29 M 5         | 29 T    | 29 Langfredag  |
| 30 T           |         | 30 L           |
| 31.0           |         | 31 Påskedag    |

## Notifikationer

Hvis din daglige leder sender dig beskeder, vil du finde dem her.

| 01-01-2024 - 31-12-2024                 | 💄 Anne 🗸 |
|-----------------------------------------|----------|
| ↑ Notifikationer                        |          |
| Notifikationer                          |          |
| $\checkmark$                            |          |
| Der er ingen uhåndterede notifikationer |          |
|                                         |          |
|                                         |          |

Hvis du har ønsket at gå tidligere, fx ifm et tandlægebesøg så kan du få en notifikation som denne

| 01-01-2024 - 31-1             | 2-2024                      |                            | 💄 Anne |
|-------------------------------|-----------------------------|----------------------------|--------|
| / Notifikationer              |                             |                            |        |
| Notifikationer                |                             |                            |        |
|                               |                             |                            |        |
| Efter dit ønske om <b>ond</b> | <b>ster</b> er skiftet nede | for blevet <b>andkendt</b> |        |
| Etter dit ønske om <b>opu</b> | ater er skiltet heder       | nor blevet goukenut.       |        |
| Dato                          | Start                       | Slut                       |        |
|                               |                             |                            |        |
| 02-01-2024                    | 9:00                        | 16:30                      |        |

Bemærk at der er en orange cirkel i øverste venstre side. Den vises når der er nyt til dig.

# Tidsoversigt

Her kan du se hvor mange timer der er brugt og hvor mange timer du stadig kan bruge.

I kolonnen Restværdi vises 6,9 timer ud for tilsynstid og 12 timer ud for fleksibel tid.

De 6,9 og 12 timer er ikke planlagte timer – timer som du eller din leder endnu ikke har planlagt.

| 01-01-202                     | 4 - 31-12-2024 | 💄 Anne 🗸  |
|-------------------------------|----------------|-----------|
| Tidsoversigt                  |                |           |
|                               | Brutto         | Restværdi |
| Løntimer                      | 1.664,00       |           |
| Helligdage p<br>hverdage      | å 8,00         |           |
| Overført fra<br>tidligere nor | mår 0          | 0         |
| Feriedage                     | 30,00          | 29,00     |
| Ferietimer                    | 0              | 0         |
| Kursus                        | 0              | 0         |
| Omsorgsdag                    | 0              | 0         |
| Seniordag                     | 0              | 0         |
| Obligatorisk                  | tid 5,00       | 3,50      |
| Fleksibel tid                 | 12,00          | 12,00     |
| Tilsynstid                    |                | 6,90      |

Hvis der er brugt for mange timer vises tallet med rødt og der er et minus-tegn foran tallet

## Valgt ønsker

Her kan du se hvilke ønsker din leder endnu ikke har taget stilling til

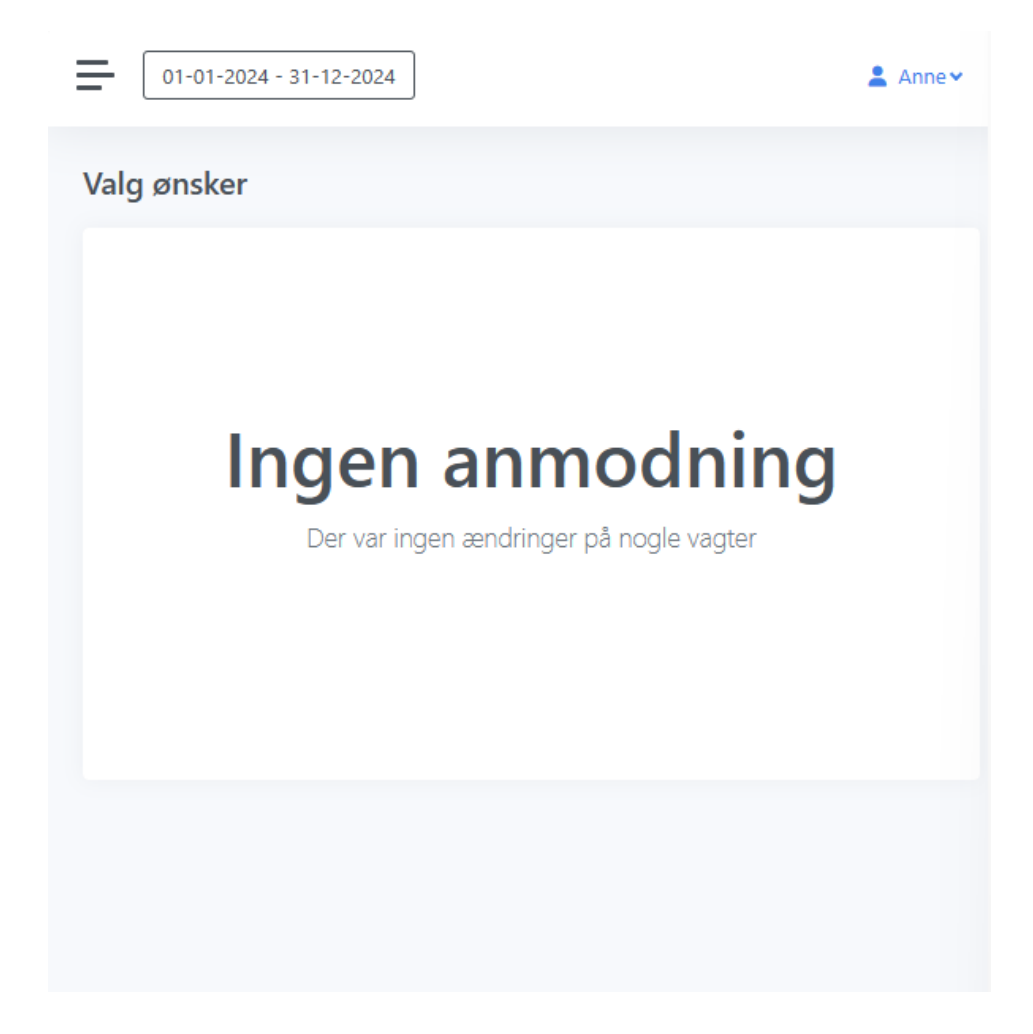

.. men der er ikke noget at vise nu ..